# **UPDATING FIRMWARE**

## Equipment needed

- A windows based PC
- USB Type A to Mini B cable
- A copy of 'DfuSe Demo' software
- The latest firmware from Glensound
- A STM32 Device and mains power

### Instructions

1. Download and install DfuSE Demo

'DfuSE Demo' is a firmware updating tool that is required for loading new firmware on to the STM32 Device.

It can be downloaded from the STMicroelectronics website found here: <u>https://goo.gl/AbzhsA</u>. It is the file named "STSW-STM32080".

Once you have downloaded this file you will need to extract the .exe "DfuSe\_Demo\_V3.0.5\_Setup.exe", then run and install it.

2. Download firmware

The latest firmware for the STM32 Device can be found on the Glensound website, under the respective product page. Once you have downloaded the file, place it in a folder or location of your choice.

| Name               | Date             | Туре     | Size  | - |
|--------------------|------------------|----------|-------|---|
| Dark1616S1.1.1.dfu | 21/03/2018 11:18 | DFU File | 47 KB |   |

#### Figure 1 Example filename

## 3. Connect To A PC

Connect the STM32 Device to the PC via the USB cable. The Mini USB connector is located on a panel of the STM32 Device.

|   | - 62 | $\square$ | Dante <sup>TM</sup> Ethernet interface |
|---|------|-----------|----------------------------------------|
|   |      | IDENTIFY  | - 6                                    |
|   |      |           | ~ /                                    |
|   |      | RESET     | PRIMARY SECONDARY                      |
| @ |      |           |                                        |

Figure 2 Front panel USB connector

4. Firmware update preperation

To prepare the STM32 Device for a firmware update;

- 1. Power on the unit
- 2. Press and hold down the reset button
- 3. Press and hold down the identify button
- 4. Release the reset button and then release the identify button a second after

Your PC should make an audible sound when this process is successful as windows is detecting a new USB device.

5. Loading the firmware

Now open DfuSe Demo.

If the STM32 Device successfully entered DFU mode then it will appear as 'STM Device in DFU Mode' under the 'Available DFU Devices tab'.

| STM Device in DF                                                                  | FU Mode                           |                                                                        |                                           | n Mode:                                           | DFU Mode:                                         |
|-----------------------------------------------------------------------------------|-----------------------------------|------------------------------------------------------------------------|-------------------------------------------|---------------------------------------------------|---------------------------------------------------|
| Supports Uplo<br>Supports Dow<br>Can Detach<br>Enter <u>D</u> FU mode,<br>Actions | ad<br>nload<br>'HID detach        | Manifestation tolefant<br>Accelerated Upload (S<br>Leave DFU mode      | ST) Procuct ID<br>Version:                |                                                   | Vendor ID: 048<br>Procuct ID: DF1<br>Version: 220 |
| Select <u>T</u> arget(s):                                                         | Target Id<br>00<br>01<br>02<br>03 | Name<br>Internal Flash<br>Option Bytes<br>OTP Memory<br>Device Feature | Avail<br>24 se<br>2 sec<br>2 sec<br>1 sec | able Sectors<br>ectors<br>etors<br>etors<br>etors | (Double Click for m                               |
| Upload Action<br>File:<br><u>C</u> hoose.<br>Transferred data<br>0 KB(0 Bytes) of | . U<br>size                       | Upgrade<br>File:<br>Vendor II<br>Procuet II<br>Version                 | or Verify Action                          | Targets in file                                   | r.                                                |
| Operation duration<br>00:00:00                                                    |                                   | Verify                                                                 | after download<br>iize Upgrade dura<br>se | ation (Removi<br>Upgrade                          | e some FFs)<br>⊻erify                             |

Figure 3 Device successfully recognised

Now the .dfu file needs to be selected so that DfuSe Demo knows the correct firmware to put on to the STM32 Device.

| 02<br>03     | UTH Men<br>Device Fe | ioiy<br>eature                                                  | 2 %<br>1 s              | ectors<br>ectors              |
|--------------|----------------------|-----------------------------------------------------------------|-------------------------|-------------------------------|
| ;ize         | <u>U</u> pload       | Upgrade or Vo<br>File:<br>Vendor ID:<br>Procuct ID:<br>Version: | erify Action            | Targets in file:              |
| I KB(O B)    | vtes)                | Verify afte                                                     | r downloa<br>Jpgrade di | d<br>uration (Remove some FFs |
| )<br>):00:00 |                      | Ch <u>o</u> ose                                                 |                         | Upgrade                       |
|              |                      | 1                                                               | 77                      |                               |

Figure 4 Choose .dfu file

Click choose and then select the .dfu file that you downloaded from the Glensound website. This will be located in your downloads folder by default.

If the file loads successfully then it will read along the bottom 'File correctly loaded'.

# 6. Upgrading the STM32 Device firmware

| IfuSe Demo (v3.0.5)                                                                                                    |                 |                |                                                               | -                                                                                      |                        | $\times$            |    |
|----------------------------------------------------------------------------------------------------|-----------------|----------------|---------------------------------------------------------------|----------------------------------------------------------------------------------------|------------------------|---------------------|----|
| Available DFU Devices                                                                                                    |                 |                |                                                               |                                                                                        |                        |                     |    |
| STM Device in DFU Mode 🗸 🗸                                                                                                    |                 |                |                                                               | lication Mode:                                                                         | DFU Mo                 | ode:                |    |
| Supports Upload     Manifestation tolerant       Supports Download     Accelerated Upload (ST       Can Detach                                                                        |                 |                | Venc<br>Proci                                                 | lor ID:                                                                                | Vendor II<br>Procuct I | D: 0483<br>ID: DF11 |    |
| Enter <u>D</u> FU mode/HID detac                                                                                                    | h <u>L</u> eave | DFU mode       |                                                               |                                                                                        | ¥ 613101               | . 2200              |    |
| Actions                                                                                                    |                 |                |                                                               |                                                                                        |                        |                     |    |
| Select <u>I</u> arget(s): Target I                                                                                                    | d Name          | 1              |                                                               | Available Sector:                                                                      | s (Double Cli          | ck for more         | *) |
| 00 Internal Flash<br>01 Option Bytes<br>02 OTP Memory<br>03 Device Feature                                                                                                    |                 |                |                                                               | 2 sectors<br>2 sectors<br>1 sectors                                                    |                        |                     |    |
| Upload Action<br>File:<br>Choose<br>Upload<br>Upgrade<br>File:<br>Vendor ID:<br>Procuct ID:<br>Version:<br>0 KB(0 Bytes) of 0 KB(0 Bytes)<br>Operation duration<br>00:00:00<br>Choose |                 |                | erify Ac<br>Dark1<br>0483<br>0000<br>0000<br>r dowr<br>Jpgrac | stion<br>616S1.1.1.dfu<br>Targets in f<br>00 ST<br>00 ST<br>nload<br>de duration (Remo | ve some FFs            | :)<br>⊻erify        |    |
|                                                                                                    | Fi              | le correctly l | oade                                                          | ed.                                                                                    |                        |                     |    |
| Abort                                                                                                    |                 |                | /                                                             |                                                                                        |                        | Qui                 | t  |

Figure 5 .dfu successfully loaded

The firmware is now ready to be put on to the STM32 Device. Tick the 'Verify after download' box first and then click 'Upgrade'.

|   | -Upgrade or \        | /erify Action              | 1                   |                     |        |  |  |
|---|----------------------|----------------------------|---------------------|---------------------|--------|--|--|
|   | File:                | Dark1616                   | S1.1.1.dfu          |                     |        |  |  |
|   | Vendor ID:           | 0483                       | Targets in file     | e:                  |        |  |  |
|   | Product ID:          | 0000                       | 00 51               | •                   |        |  |  |
|   | Version:             | 0000                       |                     |                     |        |  |  |
| < | Verify aft           | ter download<br>Upgrade di | d<br>uration (Remov | e some FF           | s)     |  |  |
|   | Ch <u>o</u> ose.     |                            | Upgrade             |                     | ⊻erify |  |  |
|   |                      |                            | Г                   | 7                   |        |  |  |
|   | le correctly loaded. |                            |                     |                     |        |  |  |
| 1 |                      |                            |                     | $\backslash\rangle$ |        |  |  |

Figure 6 Upgrade

Click yes to proceed.

| DfuSeDen | no                                                                                                    | × |
|----------|----------------------------------------------------------------------------------------------------|---|
| ?        | Your device was plugged in DFU mode.<br>So it is impossible to make sure this file is correct for this<br>device. |   |
|          | Continue however ?                                                                                                |   |
|          | Yes No                                                                                                    |   |
|          | Figure 7 Start upgrade                                                                                            |   |

The progress bar along the bottom will show the status of the operation.

| Bytes)                         | ✓ Verily alter download □ Optimize Upgrade duration (Bemove some EEs) |  |  |  |  |
|--------------------------------|-----------------------------------------------------------------------|--|--|--|--|
| Operation duration<br>00:00:02 | Choose Upgrade Verify                                                 |  |  |  |  |
| Target 00: Upgr                | ading - Download Phase (19%)                                          |  |  |  |  |
| Abort                          | Quit                                                                  |  |  |  |  |

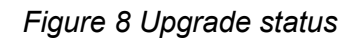

If the operation was successful, DfuSe Demo will report that "Targery 00: Verify Successful!".

You may also see that it will report how much data was successfully transferred.

| IfuSe Demo (v3                                                                                                    | 3.0.5)                            |                                                                        |                                                                                                    |                                                                                                   | _                                       |                                        | ×  |
|----------------------------------------------------------------------------------------------------|-----------------------------------|------------------------------------------------------------------------|----------------------------------------------------------------------------------------------------|---------------------------------------------------------------------------------------------------|-----------------------------------------|----------------------------------------|----|
| Available DFU Devices<br>STM Device in DFU Mode<br>Supports Upload Manifestati<br>Supports Download Accelerate<br>Can Detach<br>Enter <u>D</u> FU mode/HID detach Leave f<br>Actions                    |                                   | Manifestation toleran<br>Accelerated Upload<br>Leave DFU mode          | Ver<br>ST) Pro                                                                                                    | plication Mode:<br>ndor ID:<br>cuct ID:<br>/ersion:                                               | DFU Mo<br>Vendor I<br>Procuct<br>Versio | ode:<br>D: 0483<br>ID: DF11<br>n: 2200 |    |
| Select <u>T</u> arget(s):                                                                                                    | Target Id<br>00<br>01<br>02<br>03 | Name<br>Internal Flash<br>Option Bytes<br>OTP Memory<br>Device Feature |                                                                                                    | Available Sectors<br>24 sectors<br>2 sectors<br>2 sectors<br>1 sectors                            | (Double Cl                              | ick for more                           | 2) |
| Upload Action<br>File:<br>Choose<br>Upload<br>Upgrade or V<br>File:<br>Vendor ID:<br>Procuct ID:<br>Version:<br>46 KB(47412 Bytes) of 46 KB(47412<br>Bytes)<br>Operation duration<br>00:00:05<br>Choose |                                   |                                                                        | or Verify A<br>Dark<br>ID: 0483<br>ID: 0000<br>ID: 00000<br>ID: 0000<br>ID: 0000<br>ID: | Action<br>1616S1.1.1.dfu<br>Targets in file<br>00 ST.<br>vnload<br>ade duration (Remov<br>Upgrade | e:<br><br>ve some FF:                   | s)<br>⊻erify                           |    |
|                                                                                                    |                                   | Target 00: Ver                                                         | ify succ                                                                                                    | essful !                                                                                          |                                         |                                        |    |
| Abort                                                                                                    |                                   |                                                                        |                                                                                                    |                                                                                                   |                                         | <u>Q</u> ui                            | t  |

Figure 9 Successful upgrade!

# 7. Final steps

Now click "Leave DFU mode" to finish the procedure.

| Actions | DfuSe Demo (v3.0.5)   Available DFU Devices   STM Device in DFU Mode   Supports Upload   Supports Download   Accelerated Upload (ST)   Can Detach   Enter DFU mode/HID detach   Leave DFU mode | Application Mode:<br>Vendor ID:<br>Procuct ID:<br>Version: | - X<br>DFU Mode:<br>Vendor ID: 0483<br>Procuct ID: DF11<br>Version: 2200 |
|---------|----------------------------------------------------------------------------------------------------|------------------------------------------------------------|--------------------------------------------------------------------------|
| Actions | Can Detach                                                                                                    | Version:                                                   | Version: 2200                                                            |
| 4 A     | Actions                                                                                                    | 7                                                          |                                                                          |

You may now disconnect the USB cable and continue to use the STM32 Device with the freshly updated firmware!